## Suchen | Tipps und Tricks

## Suchen in AMPAREX

Generell sind alle Dialoge (Kunden, Artikel, Ärzte, Kostenträger etc.) zur Datenauswahl ähnlich aufgebaut. Über einen Satz von Suchkriterien können Sie die Ergebnismenge für eine Suche einschränken. Die Suchkriterien unterscheiden sich je nach Typ der Auswahl. Diese Kriterien sind in der Regel 'UND' verknüpft. Das heißt, wenn Sie mehr als ein Kriterium angeben, werden nur diejenigen Einträge gefunden, die alle eingestellten Vorgaben erfüllen.

## Beispiele der Kundensuche

| Syntax      | Beschreibung                                                                                                    |
|-------------|----------------------------------------------------------------------------------------------------|
| Kli<br>Kli* | Handelt es sich bei dem Suchkriterium um einen Namen oder eine Bezeichnung, so reicht die Angabe der ersten Buchstaben des Suchbegriffes (ggf. gefolgt von einem Sternchen *). Wenn Sie z. B. für den Nachnamen 'kli' eingeben und dann die Suche starten, erhalten Sie alle Kunden, die mit 'kli' beginnen (z. B. Kling, Klier usw.).   |
| *ing        | Verwenden Sie den Platzhalter * (Sternchen), um beliebige Zeichenfolgen zu kennzeichnen. Möchten Sie alle Kunden angezeigt bekommen, mit einer bestimmten Endung, dann geben Sie z. B. für die Nachnamenendung '*ing' ein und starten die Suche. Als Ergebnis erhalten Sie alle Kunden, die mit 'ing' enden (z. B. Kling, Mitting usw.). |
| *ei*        | Verwenden Sie den Platzhalter * (Sternchen), um beliebige Zeichenfolgen zu kennzeichnen. Möchten Sie alle Kunden angezeigt bekommen, deren Namen 'ei' enthalten, so geben Sie folgendes ein: '*ei*'. Neben Meier wird Ihnen z. B. auch der Kunde mit dem Namen Rottenmeier angezeigt.                                                    |

## Beispiele der Artikelsuche

| Syntax    | Beschreibung                                                                                                    |
|-----------|----------------------------------------------------------------------------------------------------|
| Ra<br>Ra* | Handelt es sich bei dem Suchkriterium um einen Namen oder eine Bezeichnung, so reicht die Angabe der ersten Buchstaben des Suchbegriffes (ggf. gefolgt von einem Sternchen *). Wenn Sie z. B. für die Artikelbezeichnung 'ra' oder 'ra*' eingeben und dann die Suche starten, erhalten Sie alle Artikel, die mit 'ra' beginnen (z. B. Rayovac, Ray Ban usw.).                                              |
| *ay       | Verwenden Sie den Platzhalter * (Sternchen), um beliebige Zeichenfolgen zu kennzeichnen. Möchten Sie alle Artikel angezeigt bekommen, mit einer bestimmten Endung, dann geben Sie z. B. für die Endung ' <b>*ay</b> ' ein und starten die Suche. Als Ergebnis erhalten Sie alle Artikel, die mit ' <b>ay</b> ' enden (z. B. Rel <b>ay</b> , Wireless Gatew <b>ay</b> , OCUMED Balance 1 D <b>ay</b> usw.). |
| *ay*      | Verwenden Sie den Platzhalter * (Sternchen), um beliebige Zeichenfolgen zu kennzeichnen. Möchten Sie alle Artikel angezeigt bekommen, deren Namen 'ay' enthalten, so geben Sie folgendes ein: '*ay*'. Als Ergebnis erhalten Sie alle Artikel die mit 'ay' beginnen (z. B. AY FREE), die 'ay' im Namen enthalten (z. B. 1Day Bi-Color) und alle Artikel, die mit 'ay' enden (z. B. Anpasslinse Clear1-day). |